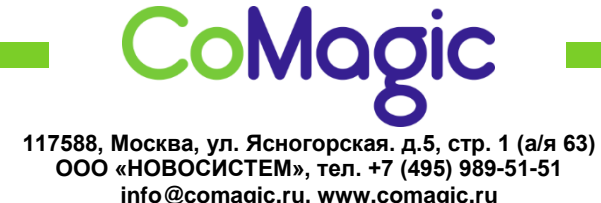

<u>info@comagic.ru</u>, <u>www.comagic.ru</u> ИНН 7710311878, КПП 772801001, ОГРН 1037739054682

## Настройка Yealink SIP-T20P,T22P,T26P, T28P

1. Подключить Yealink к сети электропитания, кабель Интернет к разъему Internet.

2. Узнать IP адрес можно через панель телефона, нажав на клавишу Меню → Статус.

3. В верхней строке отобразится IP-адрес телефона. Вводим этот адрес в адресной строке вашего браузера (например 192.168.0.100). Откроется Web-интерфейс телефона.

4. Логин по умолчанию «admin», пароль «admin».

5. Открываем вкладку SIP-аккаунт и заполняем следующие поля:

| SIP-аккау | унт                                      | SIP-аккаунт 1 👻   |             |
|-----------|------------------------------------------|-------------------|-------------|
| Основны   | e >>                                     |                   |             |
|           | Статус                                   | Зарегистрировано  |             |
|           | Активная линия                           | 🖲 Вкл. 🔘          | Выкл.       |
|           | Лейбл                                    | sip логин         | 0           |
|           | Отображаемое имя                         | sip логин         | 0           |
|           | Идентификационное имя                    | sip логин         | 0           |
|           | Имя пользователя                         | sip логин         | 0           |
|           | Пароль                                   |                   | 0           |
|           | SIP-сервер                               | voip.uiscom.ru    | Порт 9060 🕜 |
|           | Использовать Outbound Proxy-сервер       | Выключено -       | 0           |
|           | Outbound Proxy-cepsep                    | [                 | Порт 5060 🕜 |
|           | Протокол                                 | UDP .             | 0           |
|           | Дополнительный Outbound Proxy-<br>сервер |                   | Порт 5060 🕜 |
|           | NAT                                      | Выключено         | 0           |
|           | STUN-сервер                              | stun.voipuser.org | Порт 3478 🕜 |

- 6. Нажимаем «Подтвердить».
- 7. Далее открываем вкладку Кодеки, оставляем только РСМА.

| SIP-аккаунт |                                                                                                    | SIP-аккаунт 1 👻                                    | - |
|-------------|----------------------------------------------------------------------------------------------------|----------------------------------------------------|---|
| Основные >> |                                                                                                    |                                                    |   |
| Кодеки >> 🕜 | 1                                                                                                  |                                                    |   |
|             | Неиспользуемые кодеки<br>G722_53<br>G723_53<br>G723_63<br>G726-16<br>G726-24<br>G726-32<br>G726-40 | Используемые кодеки<br>РСМИ<br>РСМА<br>G729<br><<< |   |
|             | *                                                                                                  | ÷                                                  |   |

- 8. Нажимаем «Подтвердить».
- 9. Настройка завершена.